# 플래시 패치 매뉴얼

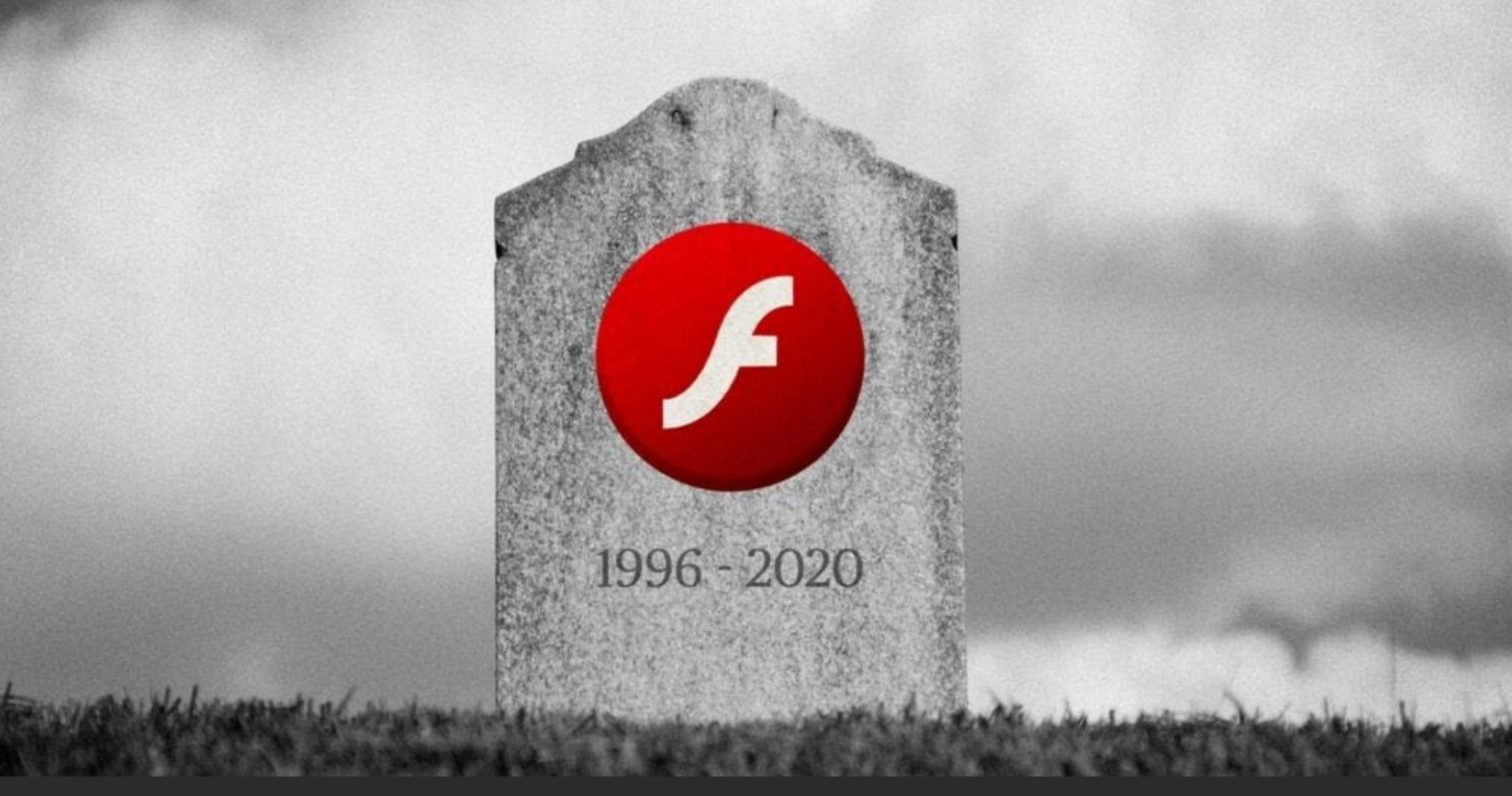

#### 1

# 1. 먹스그래픽스 플래시 패치

#### 2. 도면서버 플래시 패치

## 1. 먹스그래픽스 플래시 패치

1. mux.jcms9.com 접속 더 먹스그래픽스 플래시 단종이슈 II × 2. 먹스그래픽스 플래시패치 통합다운로더(x86, x64) 클릭 С 1 mux.jcms9.com Ex **I** \* **S** : ←  $\rightarrow$ ☆ 👶 3. 다운로드 4. 압축 풀기 → 폴더 선택 5. \_플래시패치\_다운로드.bat 실행 먹스그래픽스 플래시 단종이슈 패치 자료실 홍 공유 보기 → · ↑ 📘 > 내 PC > ITEA (Z.) > web > 98\_jcms\_source > 설명서 > MUXFlashDownloader 🔙 사진 N 사진 ITEA 71\_Jog ROOT 72\_alarm 74\_smart Source 도면서비 먹스그래픽스 2 5 먹스그래픽스 플래시패치 통합다운로더(x86, x64) 2008-09-03 오후 9.49 응용 프로그램 확실 2008-03-14 오후 6.21 응용 프로그램 확장 2005-05-06 오후 8.52 응용 프로그램 확장 1,150KB 985KB 2008-09-03 오후 9:49 응용 프로그램 확장 2020-02-20 오후 6:33 텍스트 문서 도면서버 접속용 플래시 패치 다운로드 (x86, x64) 2008-12-31 오후 12:03 응용 프로그램 \_\_\_\_\_ 설명서 💼 3D 개제 https://mux.jcms9.com/MUXFlashDownloader.zip (※권한 허용여부 확인 창 팝업 시 예 선택) 3 모두 표시 🛛 🗙 MUXFlashDownloa....zip 사용자 계정 컨트롤 X 이 앱이 디바이스를 변경할 수 있도록 허용하 시겠어요? 4 보기(V) 도움말(A 대상 몰더(D) 72\_alarm 73\_airlog 74\_smart 75\_smartMapping 76\_pcc 77\_seoul\_skt\_LoRa 70\_iseoul\_skt\_LoRa Windows 명령 처리기 바탕 화면 원본 크기 파일 종류 이를 압축 크기 🖲 \_플레시패치\_다운로드.bat 778 1,588 Windows 배치 파1 1,177,600 응용 프로그램 확장 77\_jesoul\_skt\_LoR 79\_jems\_service 80\_cetv 81\_optical 82\_analog 83\_mosaic 90\_jems\_v1\_dev 91\_jems\_v2\_dev 98\_jems\_source backups files 584.617 libeav32.dll libiconv2.dll 739,593 54,881 1,008,128 응용 프로그램 확진 103,424 응용 프로그램 확진 확인된 게시자: Microsoft Windows 문서 232,960 응용 프로그램 확징 66 텍스트 문서 449,024 응용 프로그램 libssl32.dll 117,476 pw2.bd 자세한 내용 표시 171 082 사진 wqet.exe ₩ 아니요 예 컴퓨터 old 설명서 00 irms con 압축 중 파일 ● 전체 파일(1) ) 선택된 파일(2 새 불더 ✓ 대상 물덕의 하위에 '압축 파일명'으로 몰더 생성 후 압축 물기(E) 실정 기억 압축 물기 성공 후 압축 파일 삭제 확인 취소 · 파일: 7. 울더: 0. 압축 파일 크기: 1.59MB 이 파일은 실행파일이며, 실행할 경우 컴퓨터가 손상될 수 있습니다. 그

래도 실행하시겠습니까?

🗆 다시 묻지 않음

확인

취소

### 1. 먹스그래픽스 플래시 패치

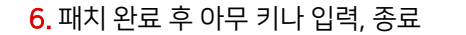

7. 바탕화면에 생긴 아이콘(방재기록, 소방도면)으로 실행

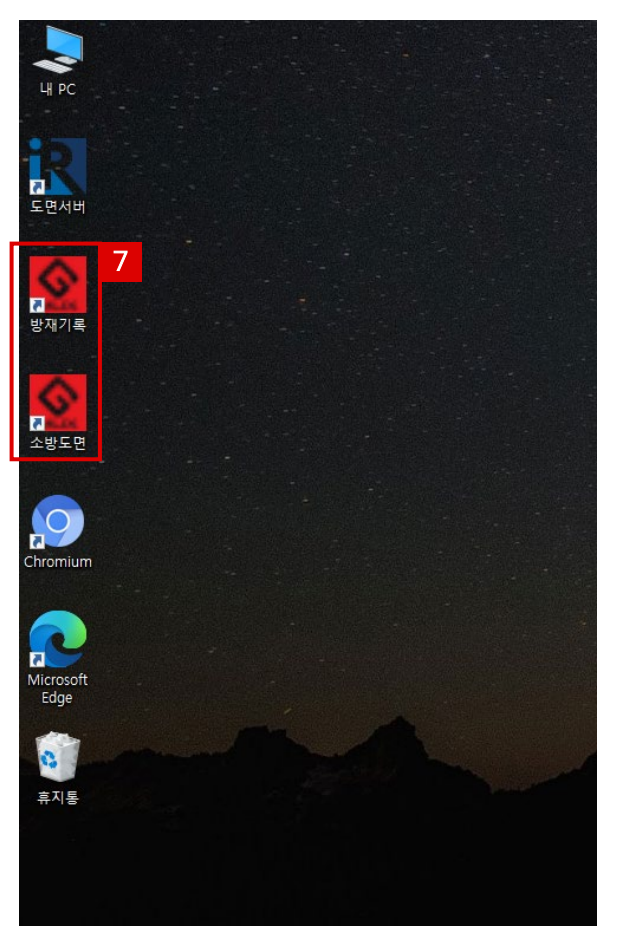

(또는 Chromium 실행 후 직접 주소 입력)

\*Chromium을 기본 브라우저로 설정을 권장 드립니다.

## 2. 도면서버 플래시 패치

🗌 다시 묻지 않음

확인

취소

- 1. mux.jcms9.com 접속
- 2. 도면서버 접속용 플래시 패치 다운로드 (x86, x64) 클릭
- **3.** 다운로드
- 4. 압축 풀기 → 폴더 선택
- 5. muxserver\_flashPatcher.bat 실행

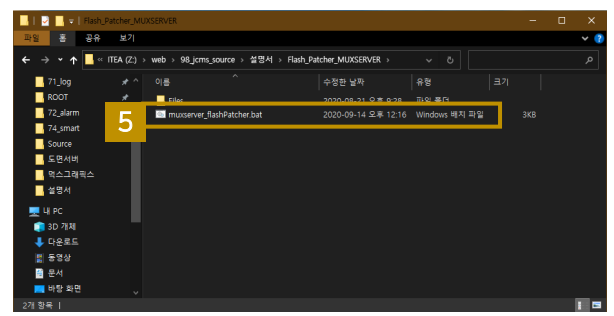

#### 먹스그래픽스 플래시 단종이슈 🗉 ٢ × C mux.jcms9.com ☆ 👶 Ex **I** \* **S** : ← $\rightarrow$ 먹스그래픽스 플래시 단종이슈 패치 자료실 먹스그래픽스 플래시패치 통합다운로더(x86, x64) 도면서버 접속용 플래시 패치 다운로드 (x86, x64) Flash\_Patcher\_MU....zip 모두 표시 🛛 🗙 $\sim$

#### (※권한 허용여부 확인 창 팝업 시 예 선택)

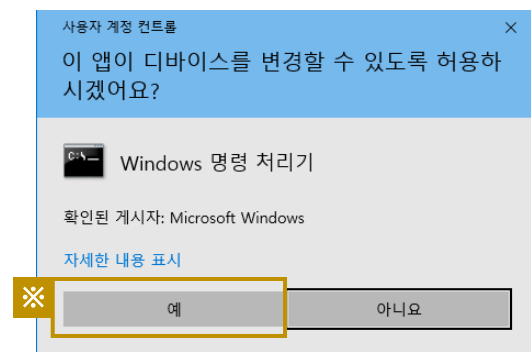

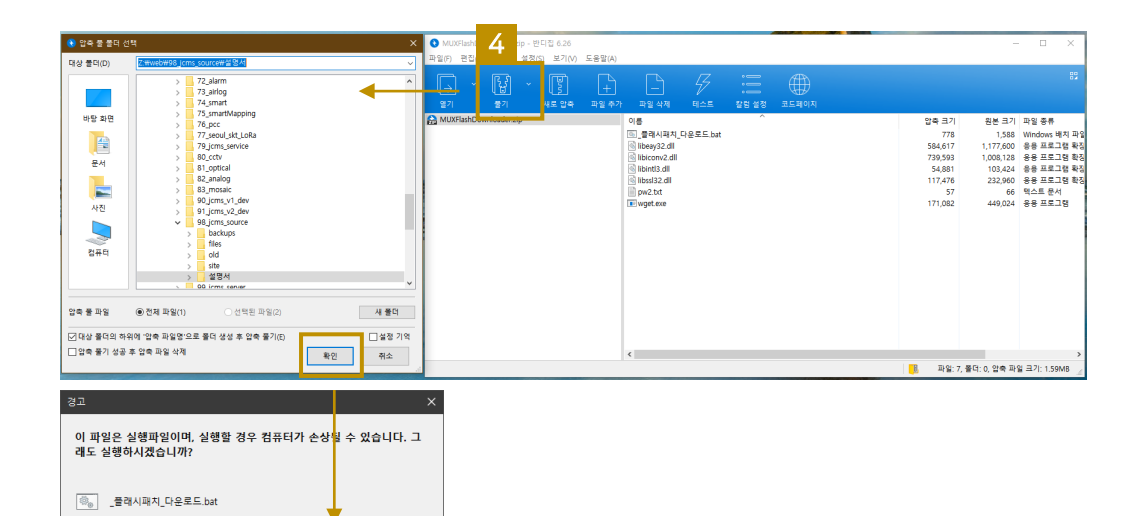

## 2. 도면서버 플래시 패치

6. 패치 완료 후 아무 키나 입력, 종료

7. 바탕화면에 생긴 아이콘(도면서버)으로 실행

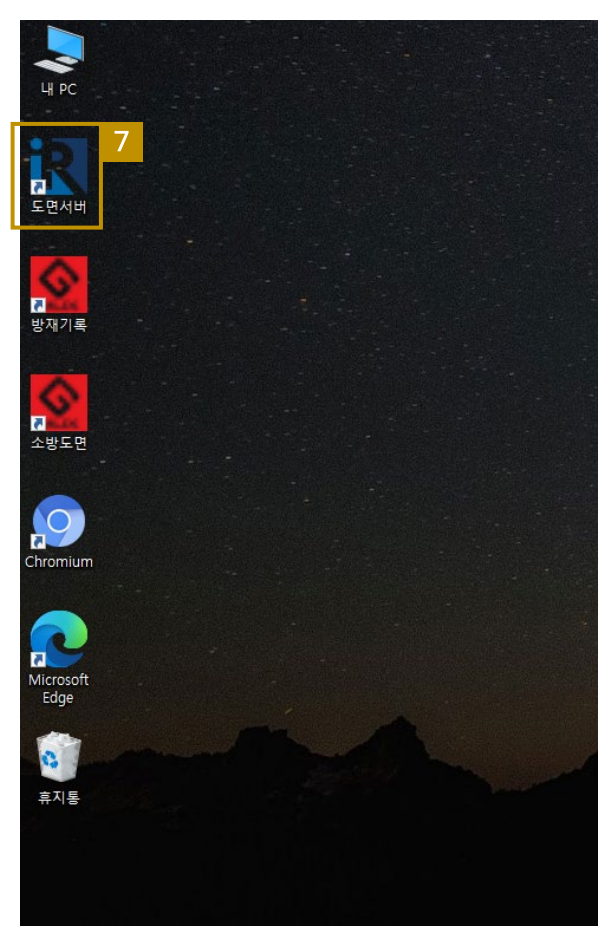

🚾 관리자: Enable Mux Server Flash Patch

도면서버 접속 플래시 패치를 시작합니다. 하지 않을 경우 종료해 주십시오. 속항려면 아무 키나 누르십시오... 완료했습니다. 완료했습니다. 지정한 값을 저장했습니다. g공: 지정한 값을 저장했습니다. 항공. 지정한 값을 저장했습니다 기다리는 중, 계속하려면 아무 키나 누르십시오 프로세스 "chrome.exe"을(를) 찾을 수 없습니다 ፪ 완료했습니다. 완료했습니다 습니다 습니다 es₩mms.cfg | 파일이 복사되었습니다 es₩mms.cfg 복사되었습니다 파일이 국사되었습니다. '파일이 복사되었습니다. ~ 푸개시 패치가 완료 되었습니다. 속하려면 아무 키나 무르십시오....

(또는 Chromium 실행 후 직접 주소 입력)

\*Chromium을 기본 브라우저로 설정을 권장 드립니다.